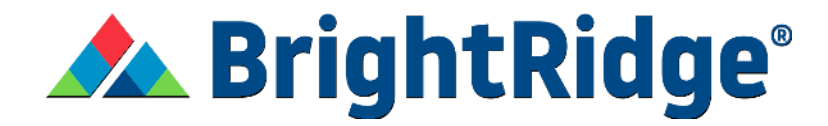

## **Update Stored Payment Method**

1. Log into your SmartHub account.

| B | righ                                                      | tRi           | dge®      |
|---|-----------------------------------------------------------|---------------|-----------|
|   | Password                                                  | کې<br>Sign In |           |
|   | Can't access your account? Don't have an account? Registe | er now.       | smart hub |

2. Select Settings on the left hand side of the screen.

| 🏫 🛦 BrightRi               | dge <sup>•</sup> | НОМЕ                                                                                                    |                           |
|----------------------------|------------------|----------------------------------------------------------------------------------------------------|---------------------------|
| BILL & PAY                 | ~                | NOTIFICATIONS (2)                                                                                                    | 🌲 Go to All Notifications |
| USAGE                      | ~                | Avaid the Dense Olution with Denseless Billion                                                                                                    |                           |
| MY SERVICES                |                  | Avoid the Paper Coulder with Paperless bining:<br>Paperless Billing allows you to receive your monthly energy bill via email. Sign up today through your SmartHub App<br>information on Paperless Billing. | Click here for more       |
| DOCUMENTS                  |                  | Check out our new feature, My Services!                                                                                                    |                           |
| CONTACT US                 | ~                | My Services, available in the SmartHub app and SmartHub web, allows for easy broadband service sign up if you has<br>Now' flyer from us. Check it out today by clicking here!                              | ve received an "Available |
| SETTINGS                   | $\sim$           |                                                                                                    |                           |
| Report Power Outage        |                  | CUSTOMER OVERVIEW                                                                                                    | 🖺 Go To Make A Payment    |
| Submit Inquiry             |                  |                                                                                                    |                           |
| 🜖 Make a Payment           |                  |                                                                                                    | Pay                       |
| 2 Notifications            |                  |                                                                                                    |                           |
| 😃 Sign Out                 |                  |                                                                                                    |                           |
|                            |                  | USAGE OVERVIEW (2 Accounts)                                                                                                    | Go to Usage Explorer      |
| Manage My Electric Service |                  |                                                                                                    |                           |

3. Click the Stored Payment Accounts option from the dropdown.

| 🏫 🔺 BrightR             | tidge' | HOME                                                                                                    |                           |
|-------------------------|--------|----------------------------------------------------------------------------------------------------|---------------------------|
| BILL & PAY              | ~      | NOTIFICATIONS (2)                                                                                                    | 🌲 Go to All Notifications |
| USAGE                   | ~      |                                                                                                    |                           |
| MY SERVICES             | - 1    | Avoid the Paper Cutter with Paperless Billing!<br>Paperless Billing allows you to receive your monthly energy bill via email. Sign up today through your SmartHub App. Click h<br>information on Paperless Billing. | ere for more              |
| DOCUMENTS               |        | Check out our new feature. My Serviced                                                                                                    |                           |
| CONTACT US              | ~      | My Service, available in the SmartHub appa and SmartHub web, allows for easy broadband service sign-up if you have receiv<br>Now' flyer from us. Check it out today by clicking here!                               | ved an 'Available         |
| SETTINGS                | ~      |                                                                                                    |                           |
| Contact Information     |        |                                                                                                    |                           |
| Contact Methods         |        | CUSTOMER OVERVIEW                                                                                                    | 🖺 Go To Make A Payment    |
| Manage Notifications    |        |                                                                                                    |                           |
| Paperless Billing       |        |                                                                                                    |                           |
| Registered Accounts     |        |                                                                                                    | Pay                       |
| Security                | - I    |                                                                                                    |                           |
| Stored Payment Accounts | 2      | ·                                                                                                    |                           |
|                         | - 1    | USAGE OVERVIEW (2 Accounts)                                                                                                    | 👔 Go to Usage Explore     |
| Report Power Outage     |        |                                                                                                    |                           |

4. If you want to add a Debit or Credit Card, click Add New Card. If you want to use a Bank Account, click Add New Bank Account.

| 🏫 🔺 BrightRid                                                                   | ge <sup>.</sup> | STORED PAYMENT ACCO                                                                                               | UNTS                                                                                                    |                                   |
|---------------------------------------------------------------------------------|-----------------|----------------------------------------------------------------------------------------------------|----------------------------------------------------------------------------------------------------|-----------------------------------|
| BILL & PAY<br>USAGE<br>MY SERVICES                                              | *               | Stored payment accounts are accoun<br>card information, the stored payment<br>Do you want to update your Auto Pay | ts that have been saved and can be used when paying your bill online. When you choose to<br>account will become an available payment option when making future online payments.<br>accounts? If you would like to update your accounts enrolled in Auto Pay, go to Auto Pay P | store your bank account or rogram |
| DOCUMENTS<br>CONTACT US                                                         | ~               | Cards                                                                                                    | Expiration Date                                                                                                    | Actions                           |
| SETTINGS<br>Contact Information<br>Contact Methods<br>Manage Notifications      | ^               |                                                                                                    | [                                                                                                    | Add New Bank Account              |
| Paperless Billing<br>Registered Accounts<br>Security<br>Stored Payment Accounts |                 | Bank Accounts                                                                                                    |                                                                                                    | Actions                           |
| Report Power Outage                                                             |                 |                                                                                                    |                                                                                                    |                                   |

## 5. Fill out the form with your payment information and click submit.

| ~ | Stored payment accounts are accound or and information, the stored payment | unts that have been saved and can be used when paying your bill online. When you choose to store your bank account or<br>nt account will become an available payment option when making future online payments.                 |
|---|----------------------------------------------------------------------------|----------------------------------------------------------------------------------------------------|
| ~ | Do you want to update your Auto Pa                                         | ay accounts? If you would like to update your accounts enrolled in Auto Pay, go to Auto Pay Program                                                                                                    |
|   |                                                                            | Add New Card                                                                                                    |
|   |                                                                            |                                                                                                    |
|   | Cards                                                                      |                                                                                                    |
| ~ |                                                                            | STORED PAYMENT ACCOUNT - ADD A CARD ×                                                                                                    |
| ~ |                                                                            |                                                                                                    |
|   |                                                                            | Payment Card Details                                                                                                    |
|   |                                                                            | Customer ID                                                                                                    |
|   |                                                                            | Payment Method Choose One V                                                                                                    |
|   |                                                                            | Card Type Vica man me                                                                                                    |
|   | Bank Accounts                                                              | Card Number                                                                                                    |
|   |                                                                            | Train Data (December of Charter)                                                                                                    |
|   |                                                                            |                                                                                                    |
|   |                                                                            | Conductor (genus)                                                                                                    |
|   |                                                                            | Name                                                                                                    |
|   |                                                                            | Address See More                                                                                                    |
|   |                                                                            |                                                                                                    |
|   |                                                                            | State Tennessee                                                                                                    |
|   |                                                                            | Zin Code                                                                                                    |
|   |                                                                            |                                                                                                    |
|   |                                                                            | 1 (we) hereby authorize BrightRidge Electric: TN to initiate debit entries to my (our) card unitered above. I (we) acknowledge that the origination of charges to my (our) card account must comply with the provisions of law. |
|   |                                                                            | Submit Reset                                                                                                    |
|   |                                                                            | 12/11/24                                                                                                    |
|   |                                                                            |                                                                                                    |
|   |                                                                            |                                                                                                    |
|   |                                                                            |                                                                                                    |
|   | ~                                                                          | Spored payment second are spore<br>card information, the stored payme<br>Do you want to opticitie your Auto Pr<br>Cards Bank Accounts                                                                                           |